Arinthod, le 1<sup>er</sup> septembre 2015

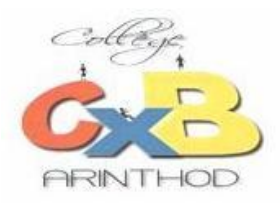

M. DUPONT Martin 102 rue du collège 39230 ARINTHOD

Madame, Monsieur

L'établissement scolaire de votre (vos) enfant(s) : DUPONT Jean 6eD met à votre disposition différents services Internet, regroupés dans un portail : **Etablissement Numérique Ouvert et Evolutif (E.N.O.E)**. *Les différents services proposés sont détaillés au dos (consultation des notes, du cahier de texte...)* 

Mme BRIDE Principale M. GROS Référent numérique

POUR ACCEDER A CE PORTAIL :

Taper les mots clef : *« enoe college bichat arinthod »* dans un moteur de recherches comme Google puis choisir le premier site.

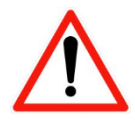

Ce portail a été conçu pour le navigateur Mozilla Firefox. Il est donc vivement conseillé de l'utiliser. Il s'agit d'un navigateur gratuit et téléchargeable sur Internet.
L'agada au site pour péagaiter l'abtention d'un certificat. Voir page 4 comment procédules.

• L'accès au site peut nécessiter l'obtention d'un certificat. Voir page 4 comment procéder.

## **POUR VOUS CONNECTER :**

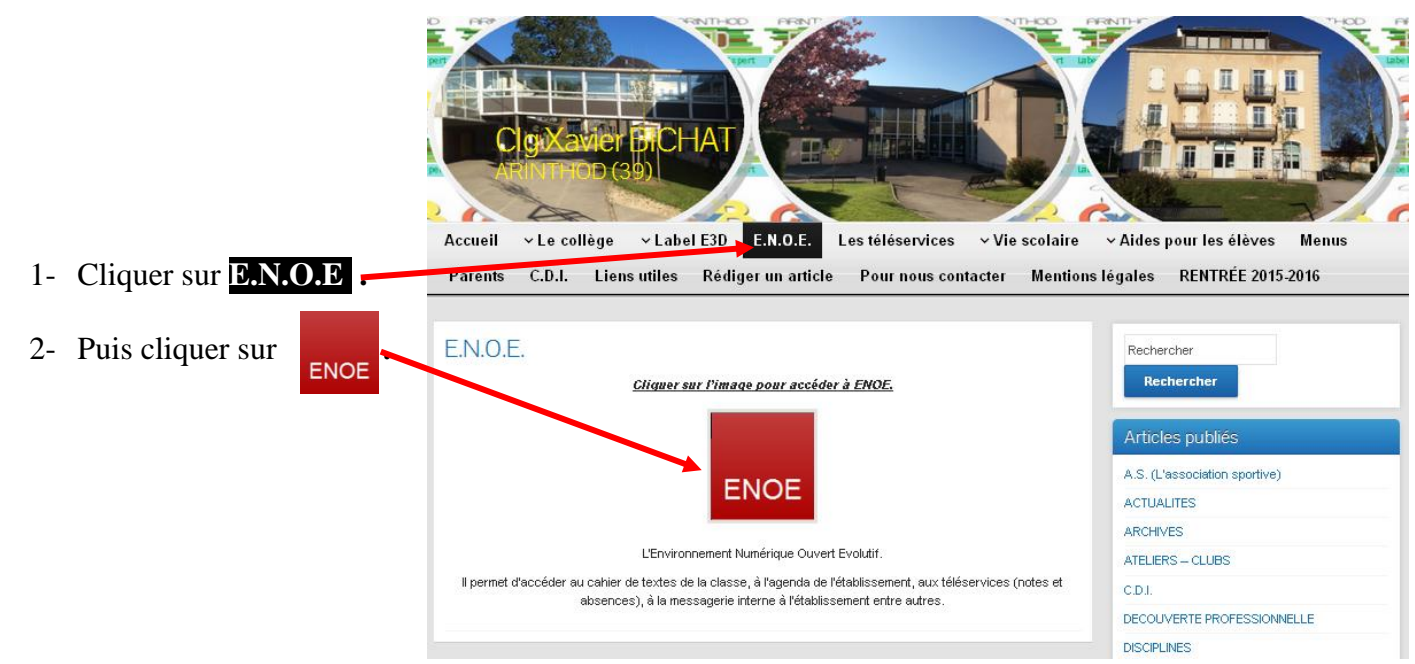

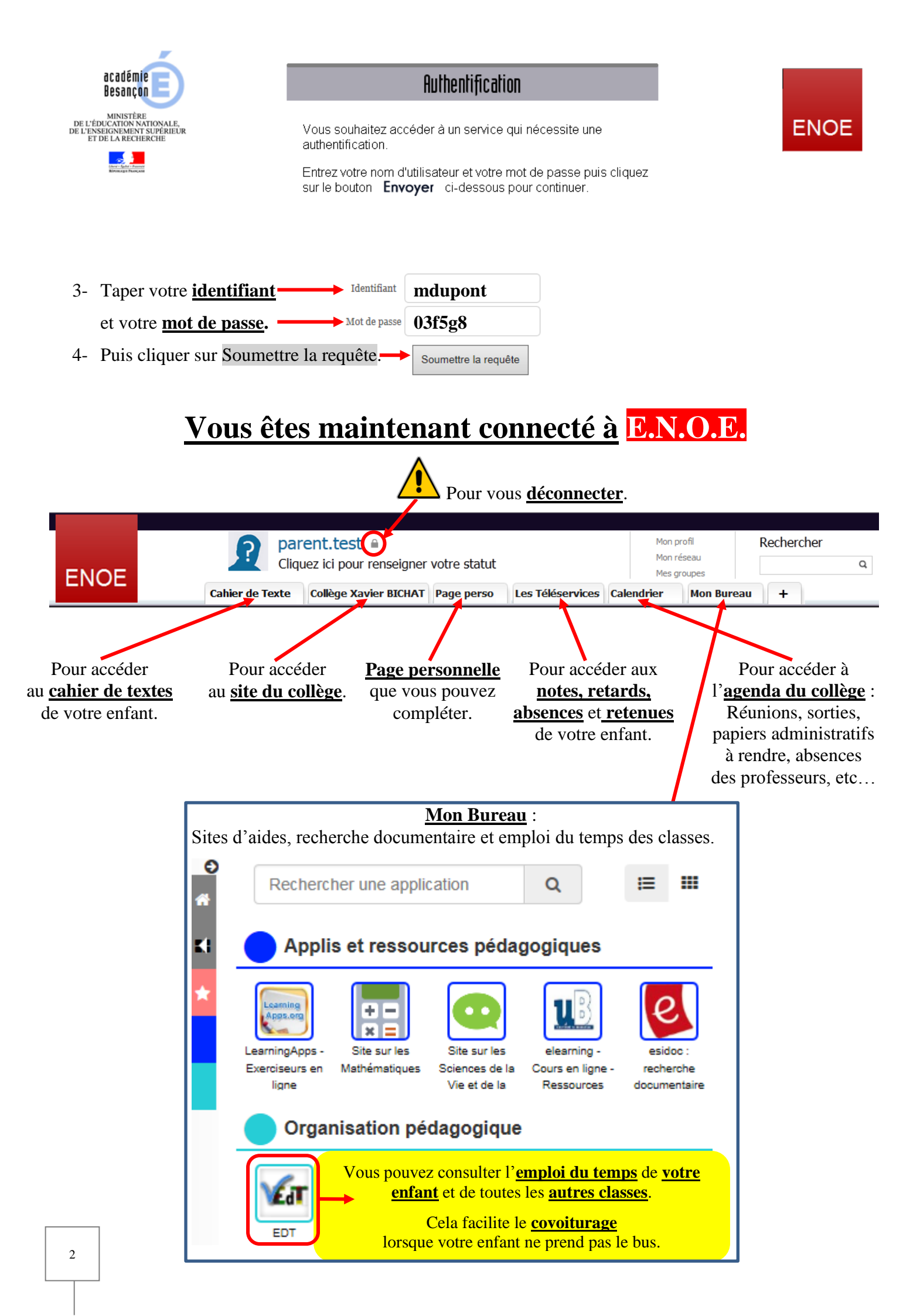

Il contient les différents travaux donnés à la maison par les enseignants mais aussi le contenu des séances réalisées par votre enfant en classe.

| CAHIER DE TEXTES                                                                                                    |    |                |                     | 6gc - Classe entière                                                                   |                                                                       |   | Accès par Matière         |  |  |
|----------------------------------------------------------------------------------------------------|----|----------------|---------------------|----------------------------------------------------------------------------------------|-----------------------------------------------------------------------|---|---------------------------|--|--|
|                                                                                                    |    |                |                     | Consulter le cahier de texte:<br>Sélectionner la matière<br>Afficher les derniers cour | Consulter le cahier de textes par matières<br>Sélectionner la matière |   | Accès par <u>date</u>     |  |  |
| Professeur principal :  Mme guinoiseau cattoen TRAVAIL A FAIRE en 6gc - Classe entière Nous sommes le Jeudi 25-06-2015 - Semaine A |    |                |                     |                                                                                        |                                                                       |   |                           |  |  |
| Classe entié                                                                                                    | re | ✓ Sélectionner | Classer             | par matières Planning travail à faire par date Historique d                            | Emploi du temps de la semaine                                         | 5 |                           |  |  |
| Matière                                                                                                    | _  | Groupe         | Pour le             | Faire / Revoir                                                                         | Documents Temps Professeur                                            | 0 |                           |  |  |
| francais<br>- Mercredi 3 Juin 2015                                                                                                 |    | Classe entière | Vendredi 05-06-2015 | Exercices 6 à 11 p. 186, au brouillon                                                  | Mme TORTERAT                                                          |   | <b>Travaux</b> à réaliser |  |  |
| anglais lv1<br>- Mercredi 3 Juin 2015                                                                                              |    | Classe entière | Vendredi 05-06-2015 | leçon<br>ex 2 de la fiche partie exs                                                   |                                                                       |   | à la maison.              |  |  |

Pour accéder au contenu des séances :

→ Par matière : Cliquer sur <u>sélectionner la matière</u>

Un tableau s'affiche. Vous pouvez choisir les <u>dates</u> et l'<u>ordre de tri</u> Ce tableau contient le <u>contenu des séances</u> heure par heure

|                                               | et les <b>travau</b>                                                                                                    | per les <u>travaux demandés à la maison</u> .                                                                                                    |  |  |  |  |  |  |  |
|-----------------------------------------------|----------------------------------------------------------------------------------------------------|----------------------------------------------------------------------------------------------------|--|--|--|--|--|--|--|
|                                               |                                                                                                    |                                                                                                    |  |  |  |  |  |  |  |
| 6gc_Classe entit red mathematiques 👶 GROS     |                                                                                                    |                                                                                                    |  |  |  |  |  |  |  |
| Année entière Classe entière                  | ✓ du 05/09/2014 au 08/09/2014 Chronologie ▲ Annota                                                                                   | ations Choix présentation O 1 O 2<br>O 3 PDE Actualiser Annuler                                                                                                    |  |  |  |  |  |  |  |
| Lundi 8 Septembre 2014                        |                                                                                                    |                                                                                                    |  |  |  |  |  |  |  |
| Classe entière<br>14h30-15h25<br>Cours        | <ul> <li>Correction du n°31-32p20</li> <li>Activité 2p14</li> <li><u>Cours:</u> "Nombres entiers : Définition et lecture"</li> </ul> | Classe entière pour le Jeudi 11-09-2014 :<br>n°35-40p20<br><u>Classe entière pour le Lundi 22-09-2014 :</u> avec le<br>document 6edm1suj.pdf<br>DM1 à rendre entre le 16 et le 22<br>septembre. |  |  |  |  |  |  |  |
| Vendredi 5 Septembre 2014                     |                                                                                                    |                                                                                                    |  |  |  |  |  |  |  |
| Classe entière<br>13h35-14h30<br><b>Cours</b> | CHAPITRE 2 : ELEMENTS DE GEOMETRIE<br>• Activité 1p146<br>• Activité 2ap146                                                          | <u>Classe entière pour le <b>Mardi 09-09-2014</b> :</u><br>Activité 28p146                                                                                                    |  |  |  |  |  |  |  |

## → Par date : Cliquer sur <u>Afficher les derniers cours en date</u>

Par défaut, les cours de la journée s'affichent, mais vous pouvez choisir la <u>date</u>.

| 6gc Classe entière - Séances du Mardi 2 Juin 2015 |                                                                                                    |         |  |  |  |  |  |
|---------------------------------------------------|----------------------------------------------------------------------------------------------------|---------|--|--|--|--|--|
| Affiche                                           | er les cours du 02/06/2015 - en Classe entière V Choix présentation 0 1 0 2 0 3 Actualiser                                                                                                    | Annuler |  |  |  |  |  |
| mathematiques                                     |                                                                                                    |         |  |  |  |  |  |
| 08h30 - 09h25<br>GROS<br>Classe entière<br>Cours  | <ul> <li>Correction du n°27p102</li> <li><u>Cours:</u> "Fractions et nombres décimaux"</li> <li><u>Cours:</u> "Multiplication d'un nombre par une fraction"</li> <li>n°35-36-37p103</li> </ul> |         |  |  |  |  |  |

## **OBTENTION DU CERTIFICAT DE SECURITE**

L'accès au portail ENOE nécessite le téléchargement d'un certificat de sécurité du ministère de l'éducation nationale.

| Cotto connovion n'est pas cortifiés                                                                                                    |                                                                                                    |
|----------------------------------------------------------------------------------------------------|----------------------------------------------------------------------------------------------------|
| Vous avez demandé à Firefox de se connecter de manière sécurisée à dig-xavier-bichat.ac-                                                                                                    |                                                                                                    |
| Normalement, lorsque vous essayez de vous connecter de manière sécurisée, les sites présentent une<br>identification certifiée pour prouver que vous vous trouvez à la bonne adresse. Cependant, l'identité<br>de ce site ne peut, pas être vérifiée.                                                                        |                                                                                                    |
| Que dois-je faire ?                                                                                                    |                                                                                                    |
| Si vous vous connectez habituellement à ce site sans problème, cette erreur peut signifier que<br>quelqu'un essaie d'usurper l'identité de ce site et vous ne devriez pas continuer.<br>Sortir d'ici l                                                                                                    | Cliquer sur <u>Je comprends les risques</u>                                                                                                    |
| Détails techniques                                                                                                    |                                                                                                    |
| <ul> <li>Je comprends les risques</li> <li>Si vous comprenez ce qui se passe, vous pouvez indiquer à Firefox de commencer à faire confiance à<br/>l'identification de ce site. Même si vous avez confiance en ce site, cette erreur pourrait<br/>signifier que quelqu'un est en train de pirater votre connexion.</li> </ul> | Cliquer sur Obtenir le Certificat                                                                                                    |
| N'ajoutez pas d'exception à moins que vous ne connaissiez une bonne raison pour laquelle ce site<br>n'utilise pas d'identification certifiée.<br>Aiouter une exception                                                                                                    | Ajout d'une exception de sécurité                                                                                                    |
|                                                                                                    | Vous êtes en train de passer outre la façon dont Firefox identifie ce site<br>Les banques, magasins et autres sites Web publics légitimes ne vous<br>demanderont pas de faire cela. |
| Oliquer sur <u>Ajouter une exception</u>                                                                                                    | Serveur Adresse : https://clg-xavier-bichat.ac-besancon.fr:8443/login?servic Obtenir le certificat                                                                                  |
|                                                                                                    | État du certificat<br>Ce site essaie de s'identifier lui-même avec des informations invalides.                                                                                      |
|                                                                                                    | Identité inconnue                                                                                                    |
|                                                                                                    | Le certificat n'est pas sûr car il n'a pas été vérifié par une autorité reconnue.                                                                                                   |
|                                                                                                    |                                                                                                    |
| Oliquer sur <u>Confirmer l'exception de sécurité</u>                                                                                                    |                                                                                                    |